## Category tool

Allows to change of case information after its creation and assignment. In the case attention console, click on the **Category** button, the edition window will open, edition types:

To execute changes without modifying the model select > **Same Model tab** with the following editing options:

- Change case category (Same model)
- Other changes (Same model)

To execute changes and reassignment of the SLA/Service Model <sup>1)</sup> select > **New Model tab** with the following editing options:

- Change case category (New model)
- Other changes (New model)

## Change case category (Same model)

- 1. Click on the search icon to open the *category search* window.
  - Ways to search in the catalog: Select from the drop-down fields by Category or click on the button Normal Search, in the text field enter a keyword or phrase. In this mode the Exact Phrase checkbox filters the matches found.
  - 2. Click on the *Select* button next to the category that most accurately describes the case reported.
  - 3. The field will be updated with the new category and detail selected.

| Reason for chang                                                         | •                                                                                               |     | Cancel                                                   |  |  |
|--------------------------------------------------------------------------|-------------------------------------------------------------------------------------------------|-----|----------------------------------------------------------|--|--|
|                                                                          | la la                                                                                           |     | Add                                                      |  |  |
| Same model                                                               | New model                                                                                       |     | L                                                        |  |  |
| Click on the se<br>change the ca<br>Category:<br>Details:<br>Description | arch icon to<br>egory<br>IT Service\Hardware Support<br>Incident                                | Ctc | dick on the Search icon<br>o change Category and Details |  |  |
| Select from th                                                           | list to change the priority value                                                               |     |                                                          |  |  |
| Priority:                                                                | low 🗸                                                                                           | П   |                                                          |  |  |
| ls major:                                                                |                                                                                                 |     |                                                          |  |  |
| Title:                                                                   | Monitor issues                                                                                  |     | Other case info that can<br>be edited without changing   |  |  |
| Description:                                                             | While woking the user has started to notice that somentimes the monitor flickers or show waves. |     | assigned SLA or Service model                            |  |  |
|                                                                          |                                                                                                 |     |                                                          |  |  |

2. Once the editing is done, enter a reason for the change, to save click on the **Add** button.

# Other changes (Same model)

Editing options:

| Priority    | Select the new priority value from the drop-down field.                                                                                                    |  |  |  |  |
|-------------|----------------------------------------------------------------------------------------------------|--|--|--|--|
| ls major    | Enable when is a major or high urgency case.<br>Major cases: Damage caused by these kind of cases can quickly escalate and/or<br>prevent users from completing sensitive work. |  |  |  |  |
| Title       | General subject of the case.                                                                                                    |  |  |  |  |
| Description | Enter characteristics and details of the case such as symptoms or frequency of occurrence.                                                                                     |  |  |  |  |

Once the editing is done, enter a reason for the change, to save click on the **Add** button.

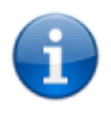

If there are additional forms configured in the model, this data can also be edited.

Change case category (New model)

- 1. Click on the **Add** button (next to the Category and detail fields) to open the *category search* window.
  - Ways to search in the catalog: Select from the drop-down fields by Category or click on the button Normal Search, in the text field enter a keyword or phrase. In this mode the Exact Phrase checkbox filters the matches found.
  - 2. Click on the *Select* button next to the category that most accurately describes the case reported.
  - 3. The field will be updated with the new category and detail selected.
  - 4. According to the selection of the new category, the SLA/Service Model will be calculated (if applicable).
- 2. Once the editing is done, enter a reason for the change, to save click on the **Add** button.

# Other changes (New model)

Editing options:

| Urgency     | Select new urgency value from the drop-down field.                                                                                                    |  |  |  |  |  |
|-------------|----------------------------------------------------------------------------------------------------|--|--|--|--|--|
| ls major    | Enable when is a major or high urgency case.<br>Major cases: Damage caused by these kind of cases can quickly escalate and/or<br>prevent users from completing sensitive work.   |  |  |  |  |  |
| Impact      | Preselected according to the SLA; can also be modified by selecting from the drop-down field. The Impact value is displayed according to the SLA currently assigned to the case. |  |  |  |  |  |
| Priority    | Select the new priority value from the drop-down field.                                                                                                    |  |  |  |  |  |
| Title       | General subject of the case.                                                                                                    |  |  |  |  |  |
| Description | Enter characteristics and details of the case such as symptoms or frequency of occurrence.                                                                                       |  |  |  |  |  |

Once the editing is done, enter a reason for the change, to save click on the **Add** button.

| Reason for change                     |                                                                                                 |                 |                |          |             | Cancel         | ×                                         |                                                   |          |  |
|---------------------------------------|-------------------------------------------------------------------------------------------------|-----------------|----------------|----------|-------------|----------------|-------------------------------------------|---------------------------------------------------|----------|--|
| Enter reason for change before saving |                                                                                                 |                 |                |          |             |                |                                           |                                                   |          |  |
|                                       |                                                                                                 |                 |                |          |             |                |                                           | Add                                               | <b>~</b> |  |
| Same model New model                  |                                                                                                 |                 |                |          |             |                |                                           | L                                                 |          |  |
|                                       | Urgency: Is major:                                                                              |                 |                |          |             |                |                                           |                                                   |          |  |
|                                       | High V                                                                                          |                 |                |          |             |                |                                           |                                                   |          |  |
| Select Category                       |                                                                                                 |                 |                |          |             |                |                                           |                                                   |          |  |
|                                       | Category: IT Service\Hardware Support\ <incident> Add</incident>                                |                 |                |          |             |                | Clic<br>to c                              | k on <b>Add</b> button<br>hange Category and Deta | ils      |  |
|                                       | Details: Incident                                                                               |                 |                |          |             |                |                                           |                                                   |          |  |
|                                       | Workar                                                                                          | ound: Workard   | ounds found: 1 |          |             |                |                                           |                                                   |          |  |
|                                       | ld MD<br>SLA                                                                                    | SLA name        | Model 🖡        | Calendar | Max<br>time | Normal<br>time | Model<br>Description                      |                                                   |          |  |
|                                       | 2                                                                                               | Major Incidents | Major Incident | Default  | 480         | 120            | The main obj                              |                                                   |          |  |
|                                       | •                                                                                               |                 |                |          |             |                | ۰.                                        |                                                   |          |  |
|                                       | Descrip                                                                                         | tion            |                |          |             |                |                                           |                                                   |          |  |
| Impact: Priority:                     |                                                                                                 |                 |                |          |             |                |                                           |                                                   |          |  |
|                                       | High V High V                                                                                   |                 |                |          |             | ► O<br>be      | ther case info that can edited, the model |                                                   |          |  |
|                                       | Title: may change as a result of these changes                                                  |                 |                |          |             |                |                                           |                                                   |          |  |
|                                       | Monitor issues                                                                                  |                 |                |          |             |                |                                           |                                                   |          |  |
|                                       | Description:                                                                                    |                 |                |          |             |                |                                           |                                                   |          |  |
| •                                     | While woking the user has started to notice that somentimes the monitor flickers or show waves. |                 |                |          |             |                |                                           |                                                   |          |  |
|                                       |                                                                                                 |                 |                |          |             |                |                                           |                                                   |          |  |

#### Important:

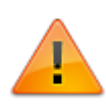

- If the changes require calculation of SLA/Service Model and functional and/or hierarchical groups, the case will be automatically assigned to the corresponding advisors.
- If there are one or more forms associated to the model, these can also be modified.
- If as a result of the changes the SLA/model is reassigned and there are one or more forms that have not been completed with mandatory fields, these must be filled in before saving the changes.

### according to the changes made

From:

http://www.leverit.com/ithelpcenter/ - IT Help Center

Permanent link: http://www.leverit.com/ithelpcenter/en:advisor:category

Last update: 2021/07/02 04:42

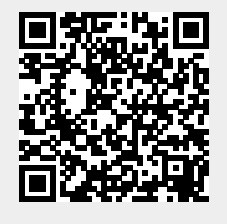